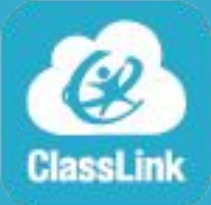

## ClassLink Dashboard Instructions

## Accessing

- 1. Open Google Chrome and make sure you have signed-in and synced. <u>Instructions</u>
- 2. Access the ClassLink Dashboard at <u>https://my.classlink.com/wcstn</u>
- 3. Select the red Students and Staff Sign In button.

Student and Staff Sign In

4. Log in using your WCS username and password.

## <u>Updating</u>

Most apps will log you in automatically. For apps that do not offer this feature, you may need to update your password in the password locker.

- 1. Right click on the app.
- 2. Select Update Password.

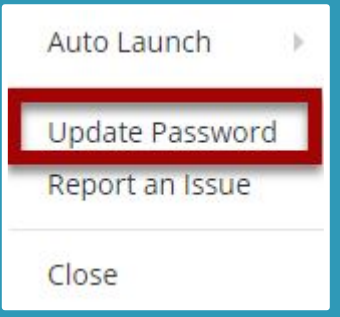

## #WCSEdTech